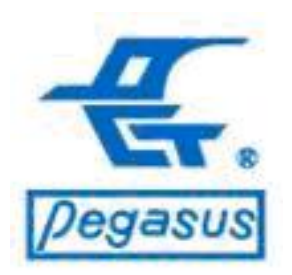

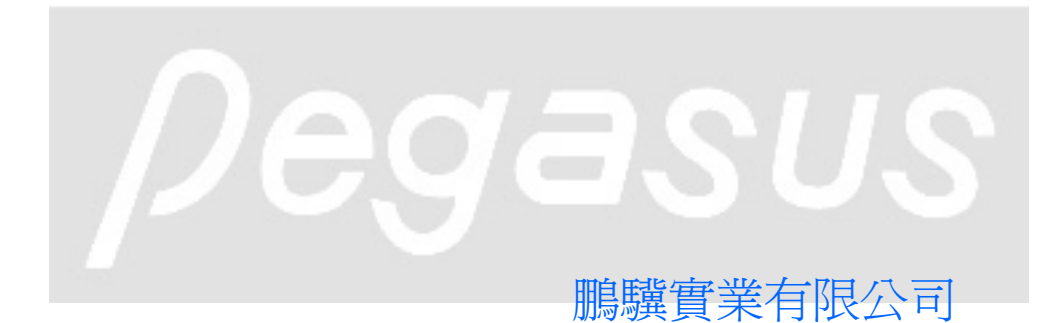

Copyright ©Pongee Industries Co., Ltd.

R

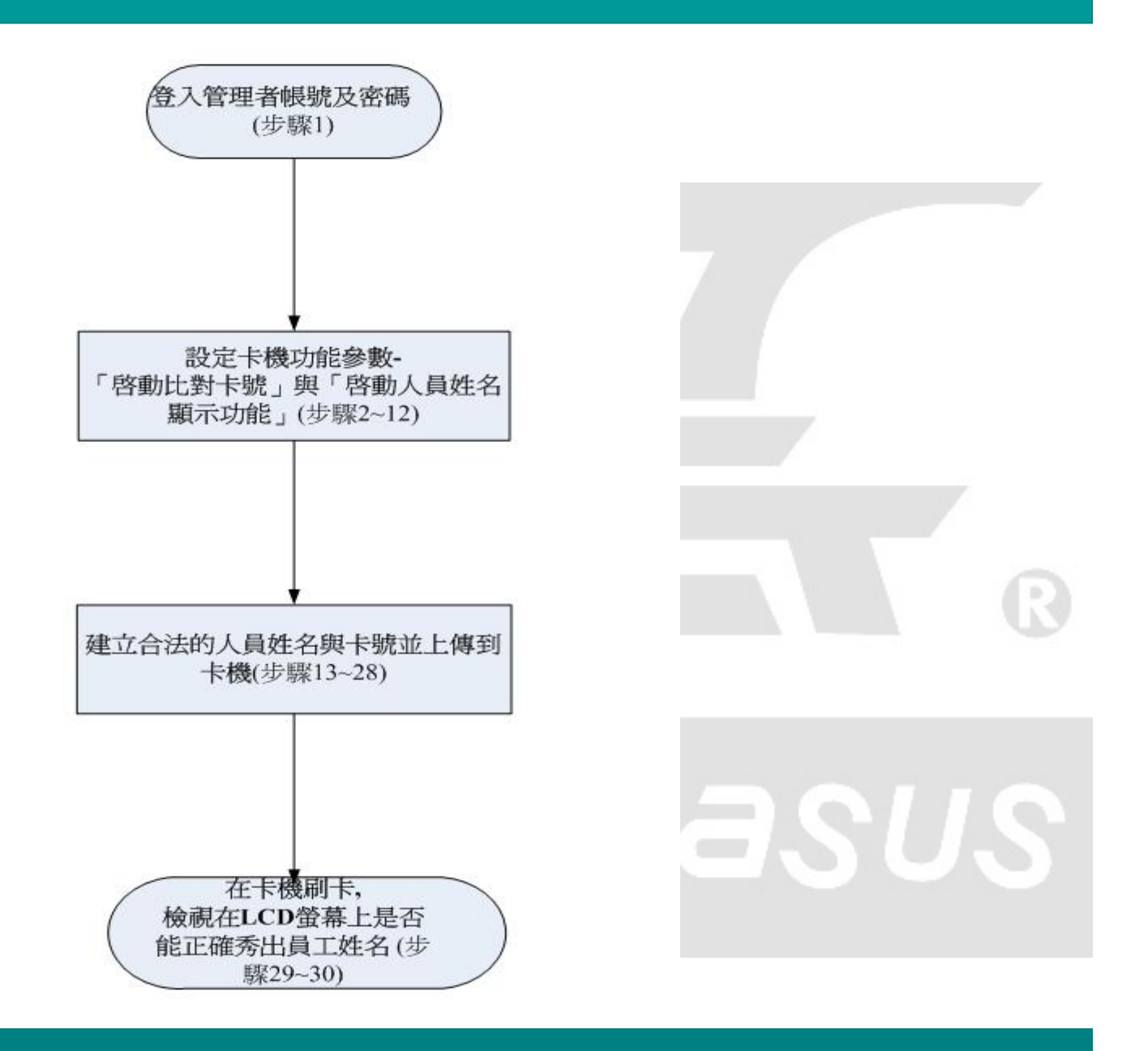

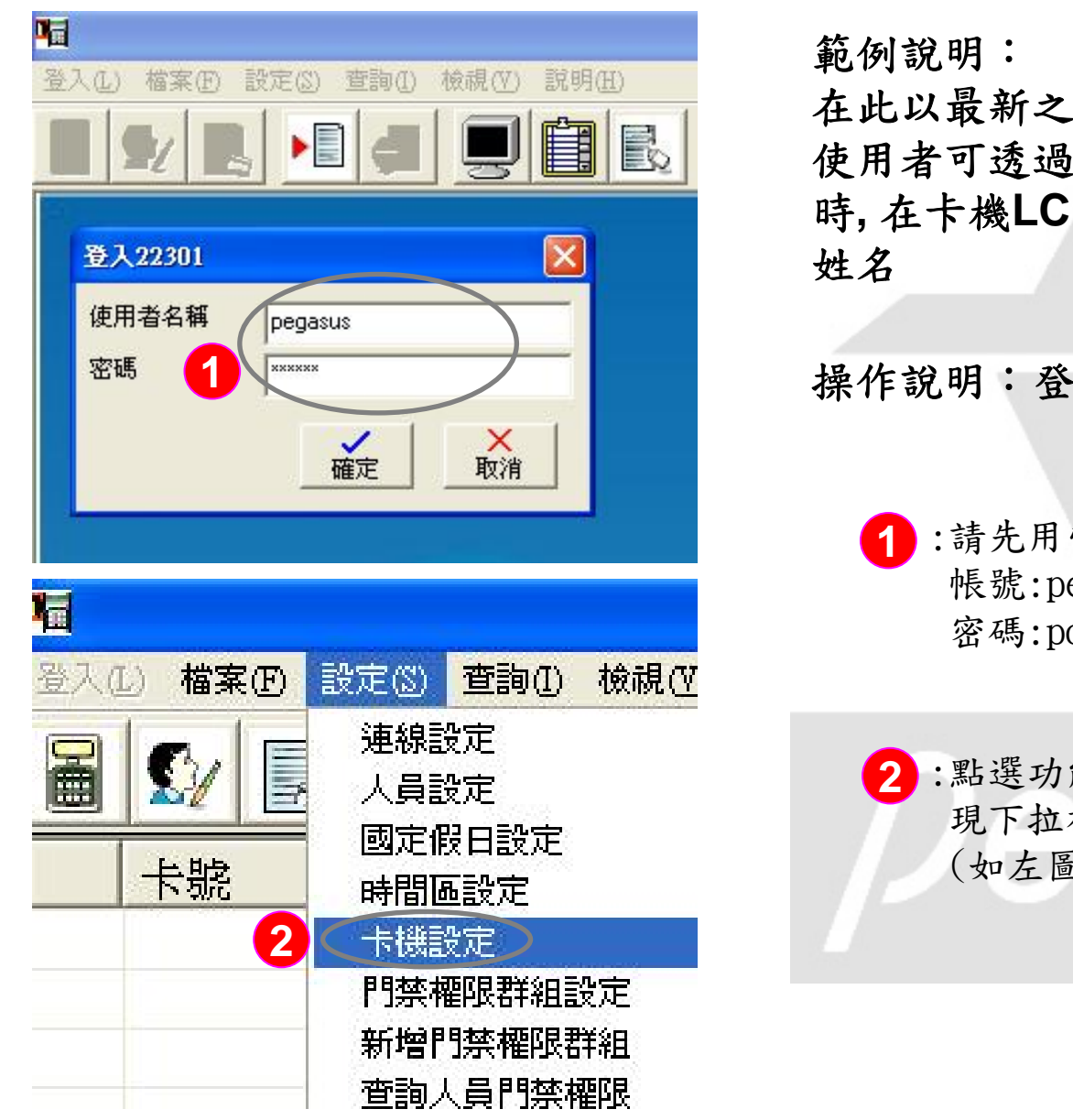

在此以最新之PP-6750V系列卡機為例,教導 使用者可透過門禁軟體設定,可在人員刷卡 時,在卡機LCD螢幕上直接秀出英文之員工 姓名

操作說明:登入管理者帳號及密碼

 :請先用管理員帳號登入門禁軟體 帳號:pegasus 密碼:pongee

122

2:點選功能選單「設定(S)」並出 現下拉視窗,點選「卡機設定」 (如左圖所示)

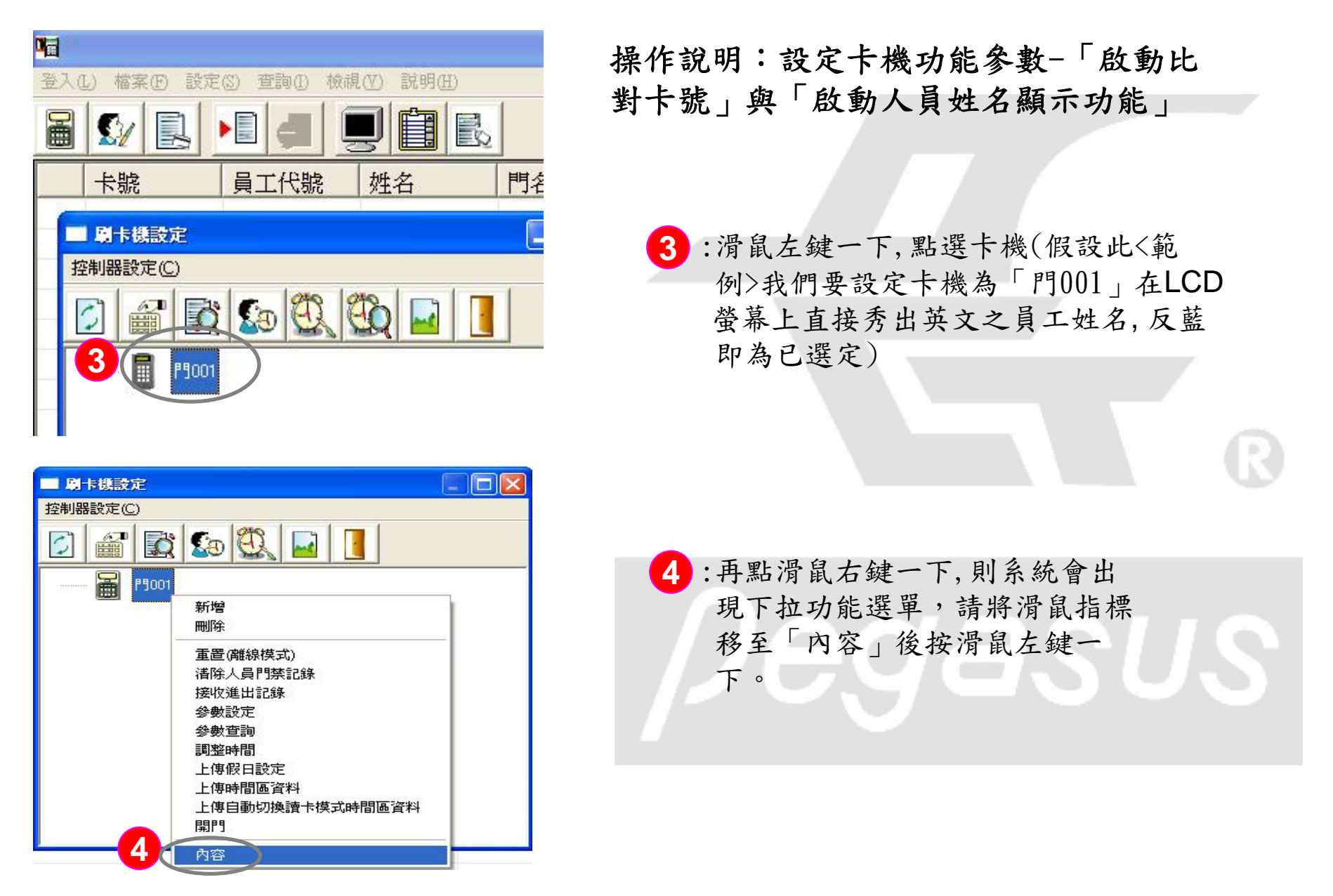

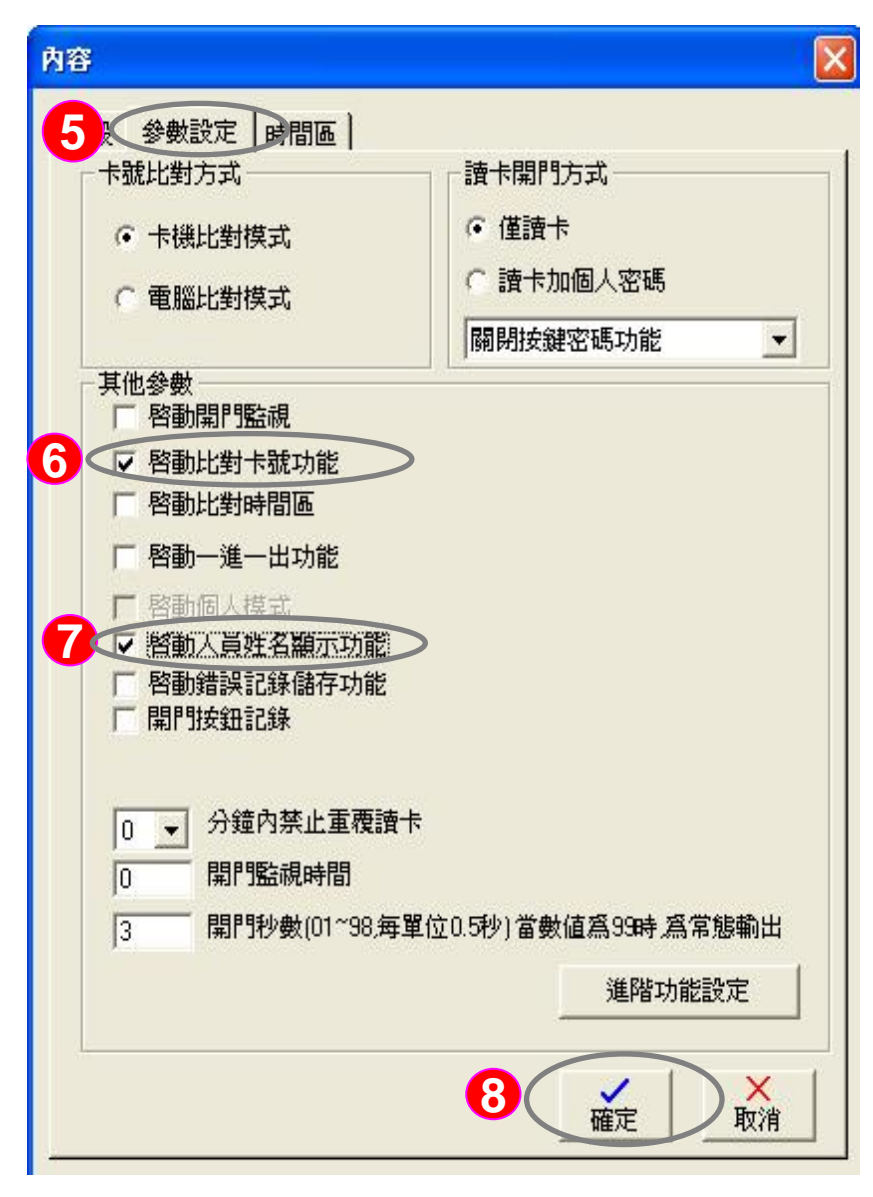

操作說明:設定卡機功能參數-「啟動比對卡號」與「啟動人員姓名顯示功能」

- 5:請點選「參數設定」頁籤,系統會自動 切換該視窗所對應設定
- 6:請勾選「啟動比對卡號功能」,才能讓 卡機有比對功能
- 7:請勾選「啟動人員姓名顯示功能」,才 能讓卡機在LCD螢幕有人員姓名顯示功 能

8:按「確定」鍵儲存設定。

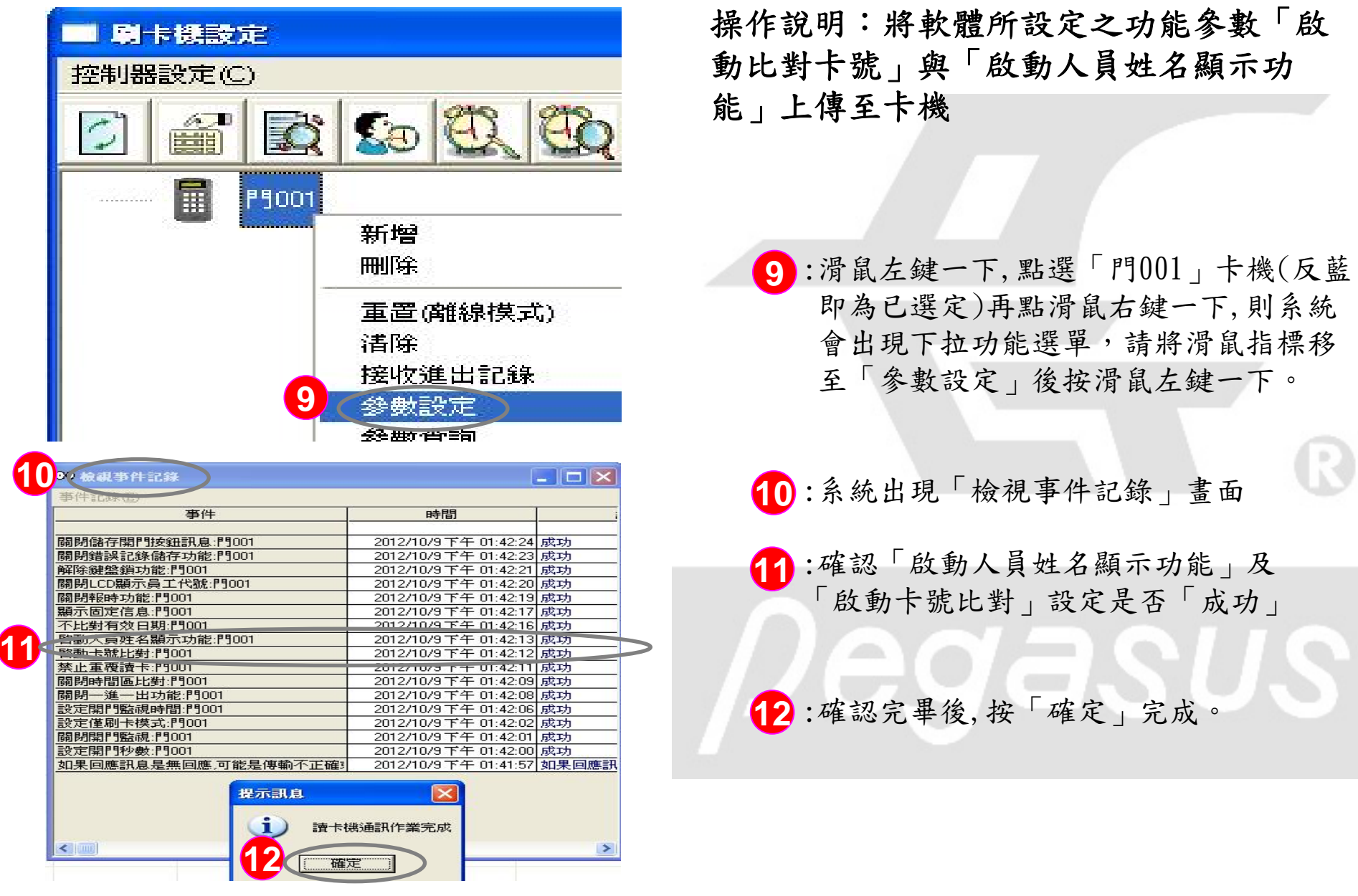

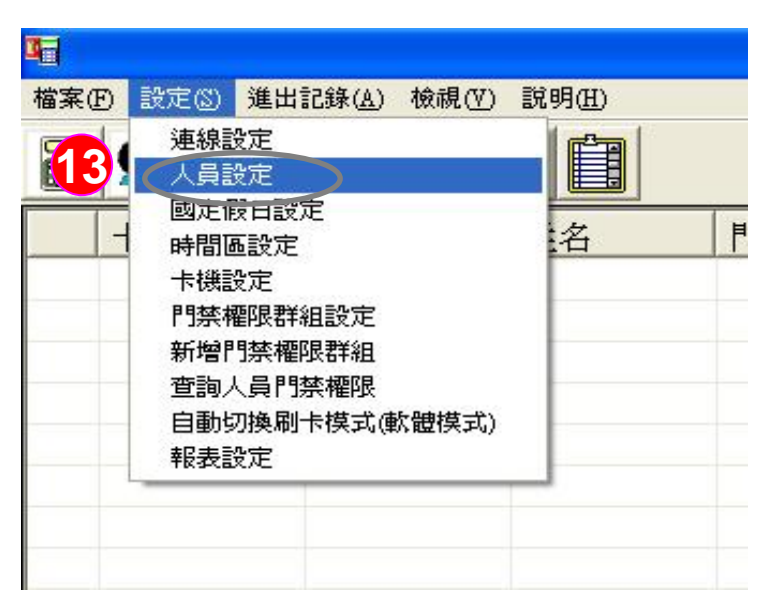

| 檔案() | E) 設定                   | (③) 進出         | 出記錄 | ( <u>A</u> ) 檢視( | の 説明 | H)       |   |
|------|-------------------------|----------------|-----|------------------|------|----------|---|
|      | <b>S</b> 2              |                | ÞĒ  |                  |      |          |   |
|      | 卡號                      |                | 員   | 工代號              | 姓名   | ź        |   |
| R    | <mark>人員資</mark><br>員設定 | 料<br>進階功能      | 能設定 |                  |      |          |   |
|      | 新增<br>編輯<br>刪除          |                |     |                  | 部門   | <b>E</b> | 4 |
|      | 取消人的<br>上 (唐) (周)       | 員門禁櫂 <br>人門棽答: | 限料  |                  |      |          |   |

操作說明:因為啟動了比對卡號功能,因此需 建立合法的人員姓名與卡號,此<範例>舉例人 員姓名為Pegasus01,其卡號為08658282

> 13:點選功能選單「設定(S)」並出現下拉視窗, 點選「人員設定」(如左圖所示)

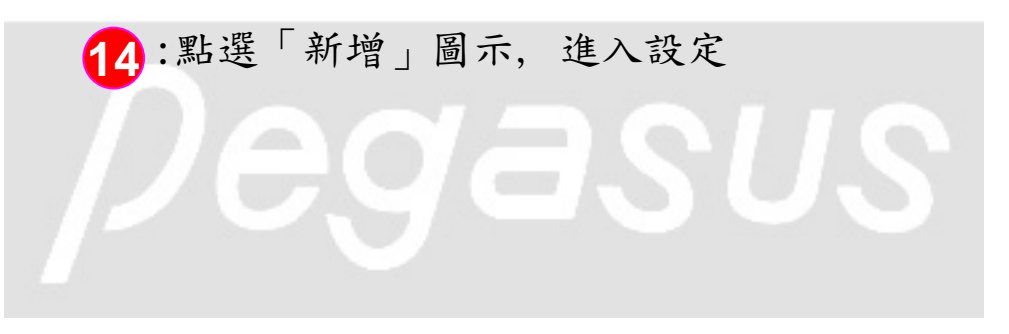

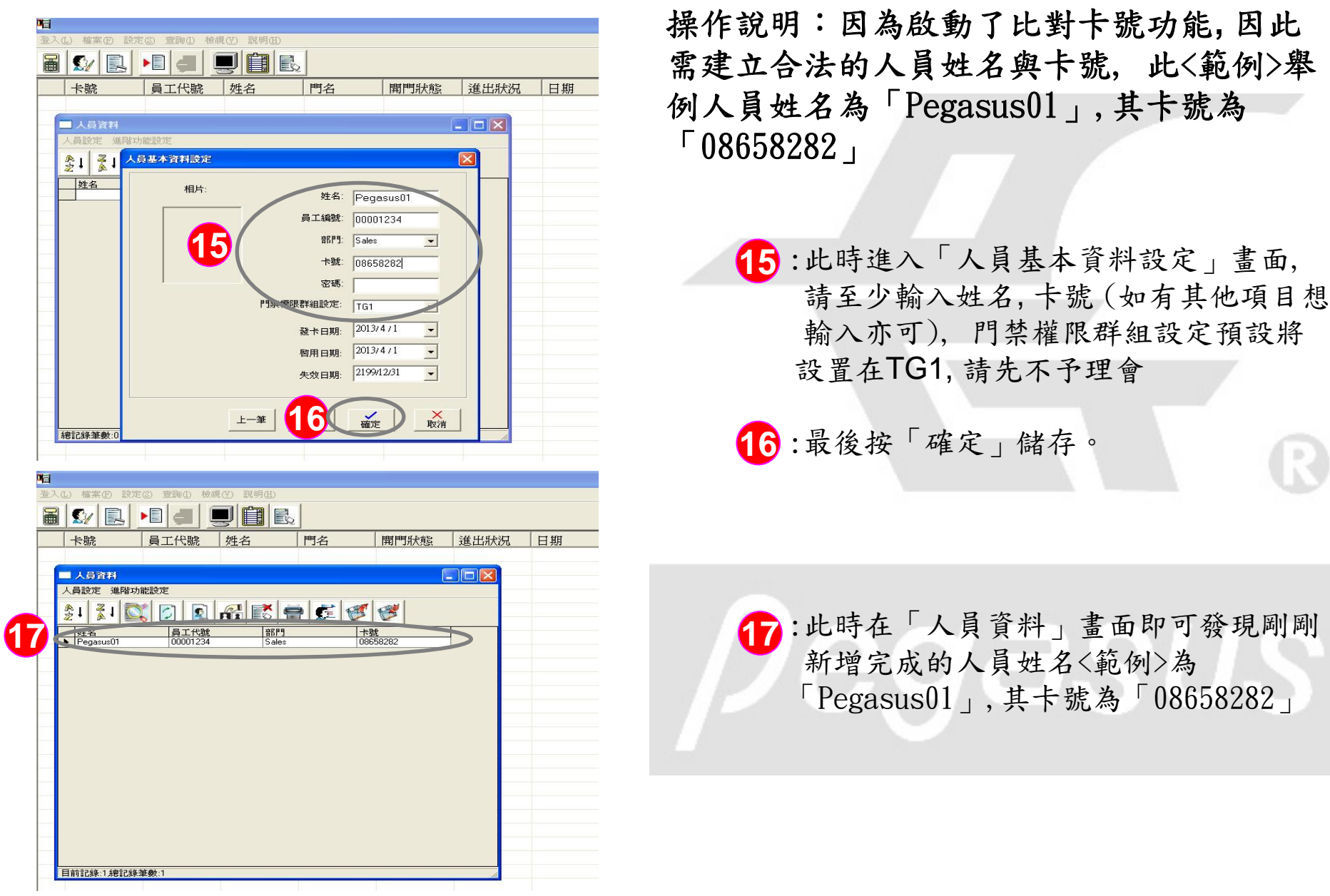

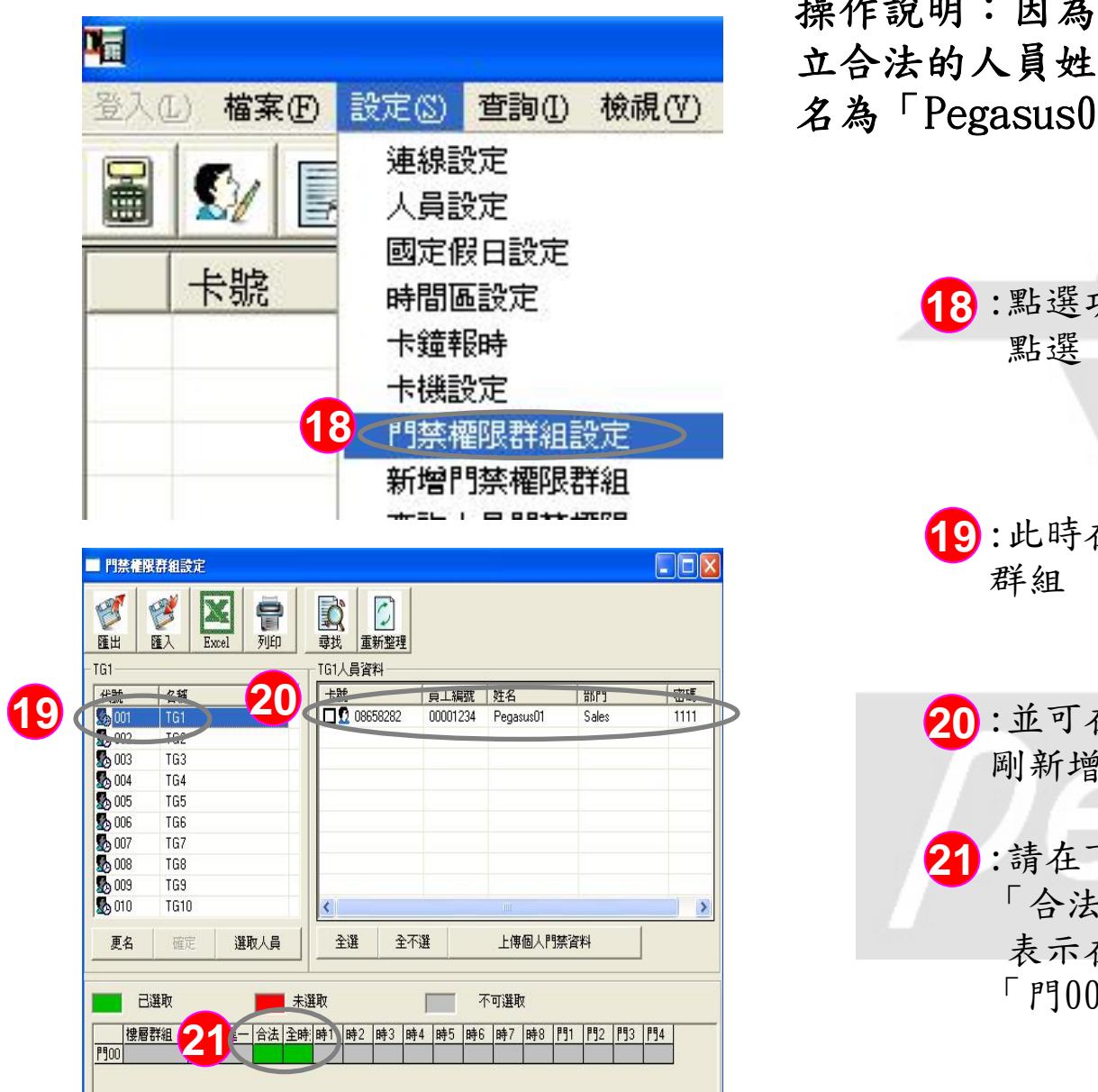

操作說明:因為啟動了比對卡號功能,因此需建 立合法的人員姓名與卡號,此<範例>舉例人員姓 名為「Pegasus01」,其卡號為「08658282」

- 18:點選功能選單「設定(S)」並出現下拉視窗, 點選「門禁權限群組設定」(如左圖所示)
- 19:此時在左上角的人員群組預設會選在TG1 群組
- 20:並可在右上角「TG1人員資料」中會出現剛 剛新增之卡號,
- 21:請在下方卡機權限欄「門001」中選取 「合法」「全時」,讓它變成「綠色」, 表示在TG1人員群組的人員,其所屬卡機 「門001」為24小時(全時)皆合法的設定

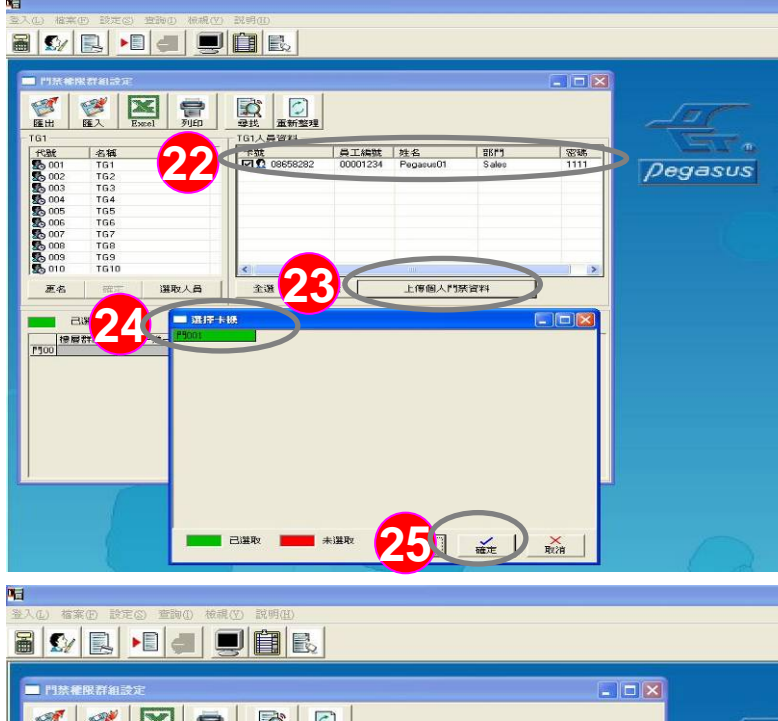

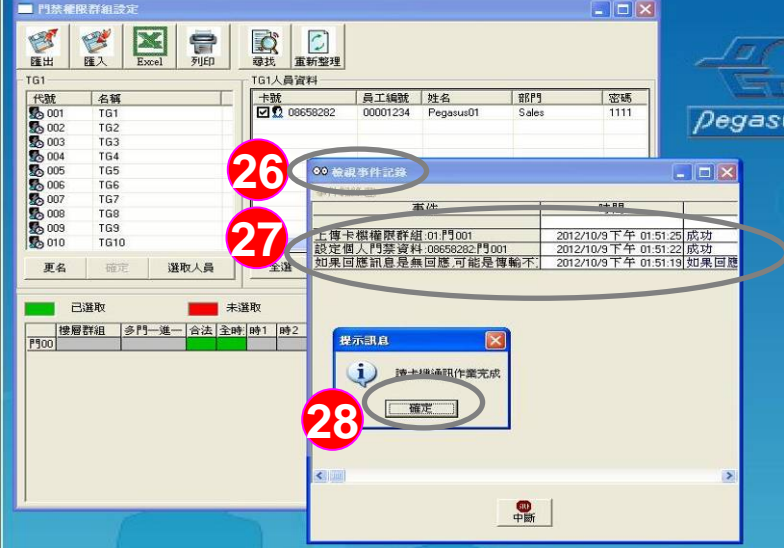

操作說明:因為啟動了比對卡號功能,因此需 建立合法的人員姓名與卡號,此<範例>舉例 人員姓名為「Pegasus01」,其卡號為「0865 8282」

- 22:此時可勾選群組內的人員,此<範例> 勾選卡號為「08658282」
- 23:按下「上傳個人門禁資料」準備上傳 剛剛勾選的合法卡號
- 24:此時出現「選擇卡機」視窗,將要上 傳的卡機點成「綠色」表示選取
- 25:按「確定」即開始上傳資料
- 26:系統出現檢視事件記錄畫面
- 27:請確認卡號「08658282」在「設定個人門禁資料」結果是否「成功」

28: 確認完畢後,按「確定」完成。

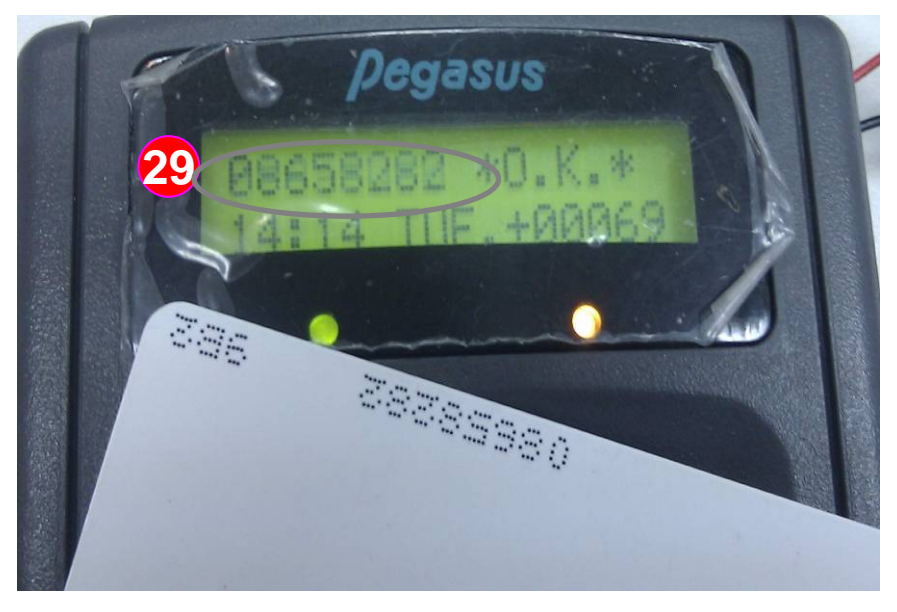

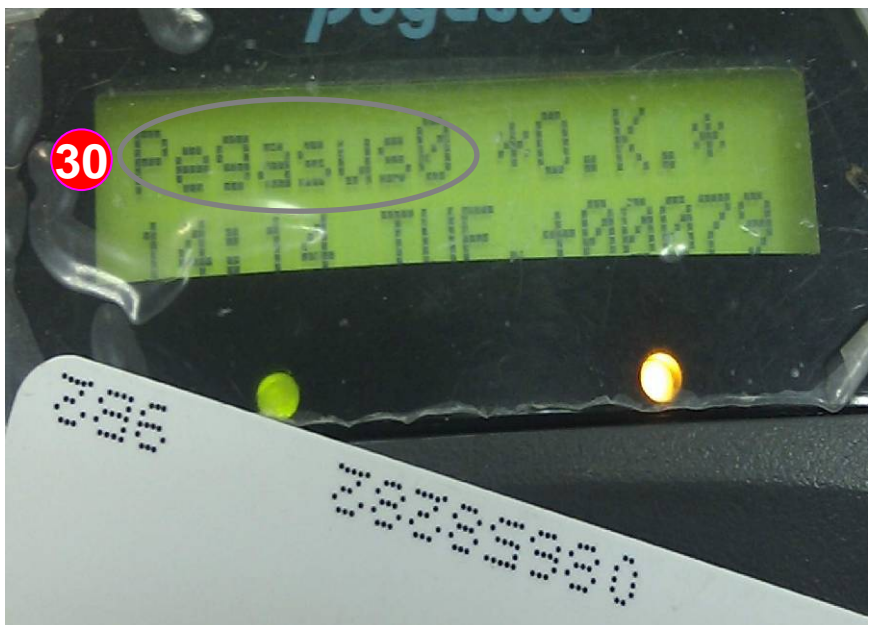

操作說明:在卡機刷卡,檢視在LCD螢幕上是否能 正確秀出員工姓名

> 29:此時即可在卡機刷卡,您會發現將 「先顯示卡號」

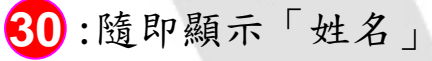

#### \*註:目前規範僅可顯示英文前8碼

**Jasu** 

23